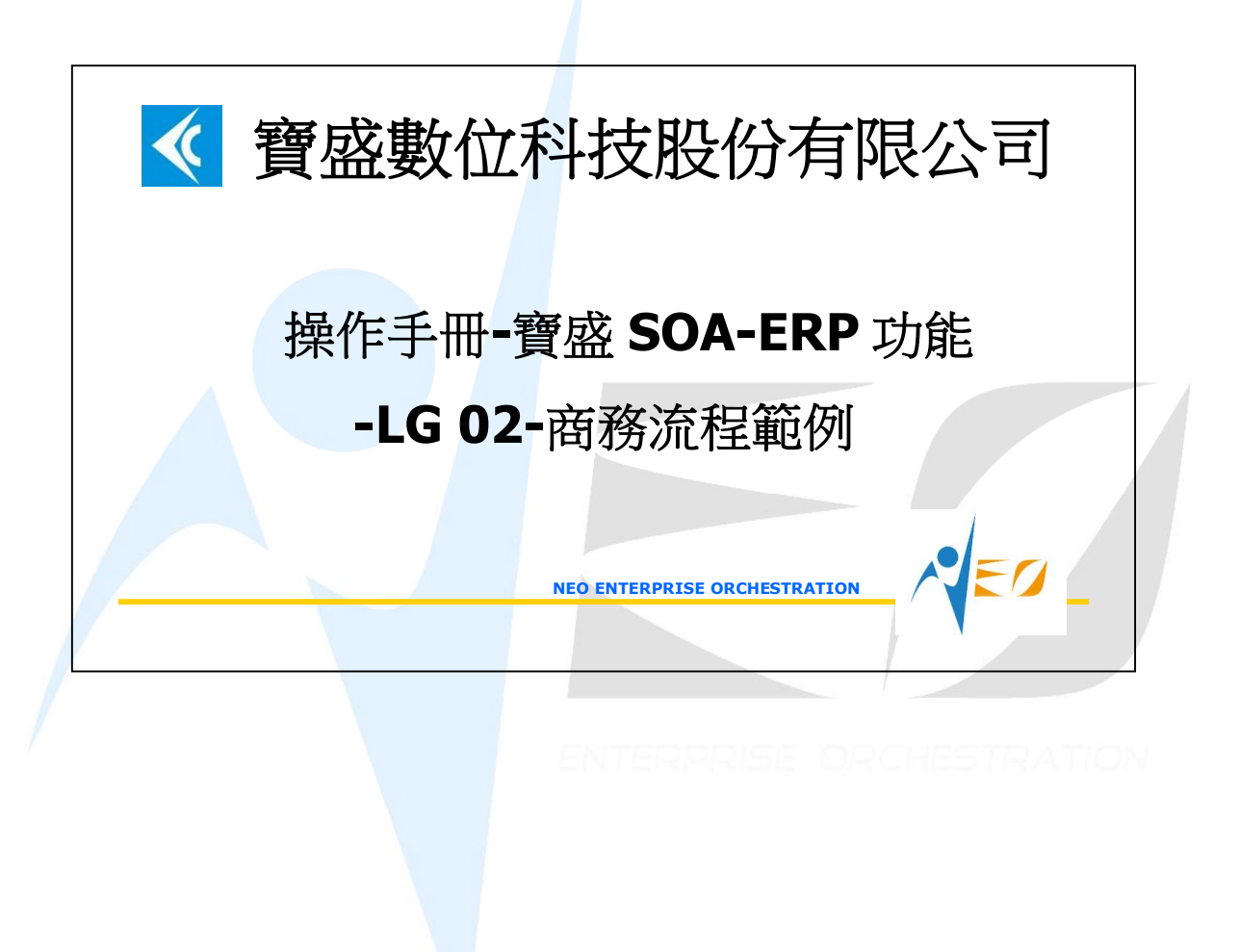

## 目錄

1. NEO SOA-LG 商務流程範例-SHOE ......1

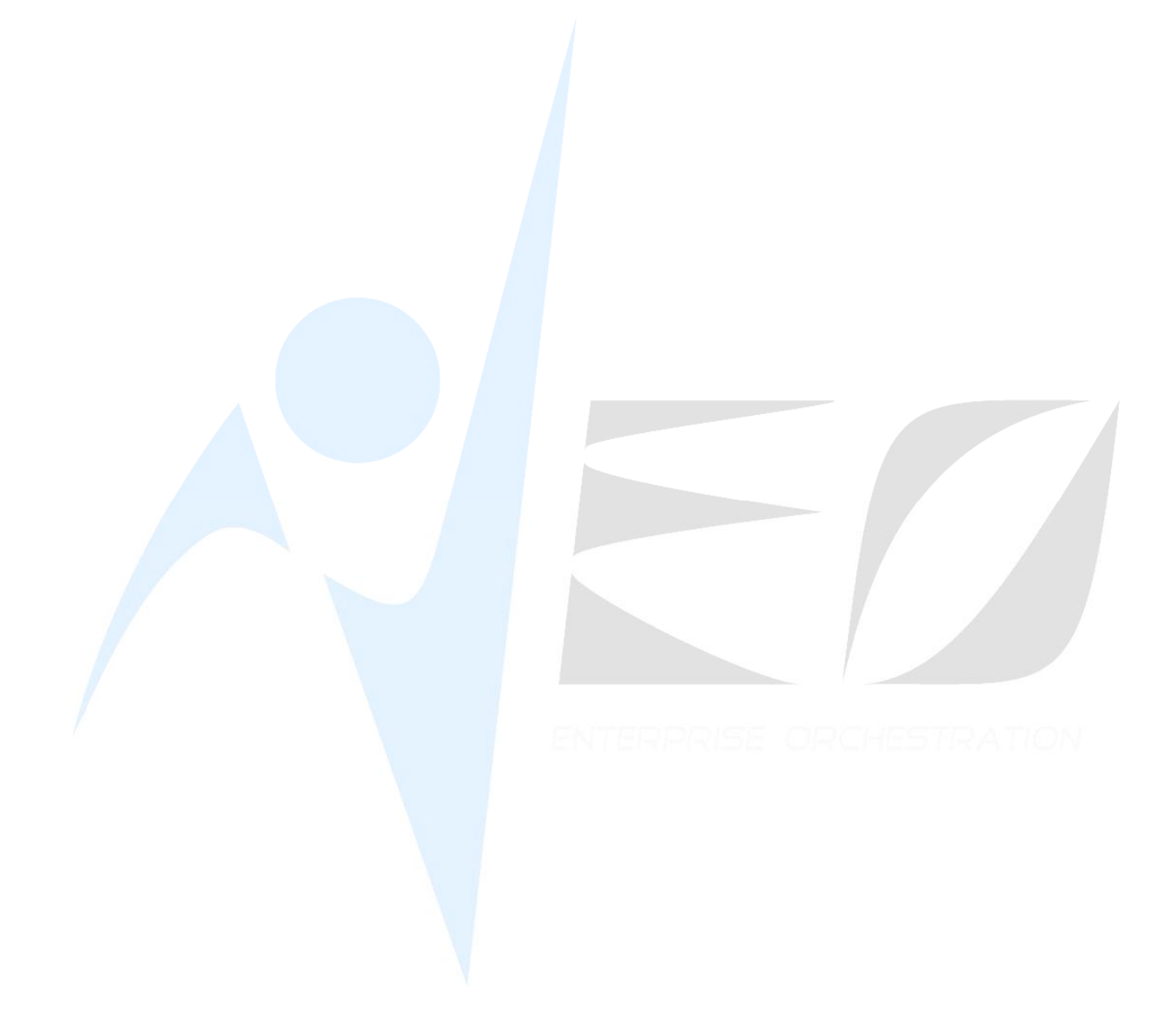

SED

## 1. NEO SOA-LG 商務流程範例-shoe

## 1. 檢查庫存.

| 🔺 現有庫      | 存查詢  | - CORB6203 |        |          |            |              |
|------------|------|------------|--------|----------|------------|--------------|
| 檢視 資料      | 瀏覽區  | 資料操作 資     | 戰利輸出   | 附加工具     | 具區 離開區     |              |
| * 6 *      | 5 🗮  | 🌫 🔽 🕅 T    | Σ -= - |          | 🔟 🔝 🗲      |              |
| 件號         | 倉庫   | 庫存計量單位     | 庫存數    | <b>₽</b> | 預約數量       | 可利用量         |
| black_shoe | E999 | EA         | 100.0  | 00000000 | 0.00000000 | 100.00000000 |
| white_shoe | E999 | EA         | 200.0  | 00000000 | 0.00000000 | 200.0000000  |

2. 新增一張銷售訂單. 按"銷售價格表核價執行"取得單價.

| 🔰 🗯               | 省售訂單維護                                   | - DISF1030                  | )[營運主體                      | 豐:E999-:                                                                                                    | E999]            |                 |                 |                      |              |                        |
|-------------------|------------------------------------------|-----------------------------|-----------------------------|----------------------------------------------------------------------------------------------------|------------------|-----------------|-----------------|----------------------|--------------|------------------------|
| 檢視                | 資料瀏覽區                                    | 資料操作                        | 資料輸出                        | 動作區                                                                                                    | 多選動作區            | 附加工具區           | 離開區             |                      |              |                        |
| 44 <b>B</b>       | 4/2                                      | 7 💈 🎬                       | 🌫 🔽 Ti                      | <b>ι Σ</b> -ε:                                                                                                    |                  | 🗙 🖅 💽           |                 | 件號轉                  | 算單 營業部門      | ]連動欄位修改                |
| 營運點               | ▼ 營運點名                                   | 稱銷售訂單                       | 號 狀態                        | 營運主體                                                                                                    | 營運主體名            | 稱開立日期           | 開立人員開           | 開立人員姓名               | 訂單日期         | 客戶訂單結                  |
| 3999              | E999                                     | S0110100                    | 00001開立                     | E999                                                                                                    | E999             | 2011/01/0       | 07 E999 E       | 3999                 | 2011/01/01   |                        |
|                   |                                          |                             |                             |                                                                                                    |                  |                 |                 |                      |              |                        |
|                   |                                          |                             |                             |                                                                                                    |                  |                 |                 |                      |              |                        |
| 基本                | 資料 訂單資                                   | 科 註記                        | 資料 銷售                       | ·資料                                                                                                    | 未出量查詢            | 出貨單查詢           |                 |                      |              |                        |
| 基本                | 資料 訂單資<br>22 🔽 🗂                         | 〔料 註記]                      | 資料銷售                        | 調資料 5                                                                                                    | 未出量查詢            | 出貨單查詢           |                 |                      |              |                        |
| 基本<br>《 6<br>序號 《 | 資料 訂單資<br>◎ 및 🚆<br>件號代號                  | 資料 註記:<br>預定交               | 資料 銷售<br>5期                 | 皆資料 日 省 信 相                                                                                                    | 未出量查詢<br>↓ ┃銷售   | 出貨單查詢<br>計量單位 訂 | 單數量             | 單價                   | 訂單金          | 額                      |
| 基本<br>≪ 6<br>序號 ▼ | 資料 訂單資<br>→ ↓ ==<br>/ 件號代號<br>black_shoe | 資料 註記<br>]<br>預定交<br>2010/1 | <u>資料</u> 銷售<br>5期<br>10/03 | 皆資料 日  日 < | 未出量查詢<br>軍<br>EA | 出貨單查詢<br>計量單位 訂 | 單數量<br>300.0000 | <b>單價</b><br>0000 10 | 訂單金<br>00.00 | 額 <b>(</b><br>30,000.) |

從 SO 單知, 黑鞋不足 200, 白鞋不足 150.

3. 新增請購單. 假設我們要請購黑鞋 240 和白鞋 200. 開立後按"確認"鈕.

| 1 🕯        | 輔講單純        | 催護 -                                                                            | PURF1010 | [營運點     | :E999-E    | (999] |             |          |
|------------|-------------|---------------------------------------------------------------------------------|----------|----------|------------|-------|-------------|----------|
| 檢視         | 資料》         | 劉覽區                                                                             | 資料操作     | 資料輸      | 出多選        | 動作區   | 附加工具        | 區 離開I    |
| 4 0        | 4,          | 12                                                                              | 7 💈 🖺    | - 👡 🔽    | <b>M 5</b> | -f: 🛋 | 🔺 💙 👱       | 157 🗲    |
| 營運點        | ▽請          | <b>溝單</b> 號                                                                     | 狀態       | 請購日期     | 請購音        | 四月 採用 | <b>購</b> 類別 |          |
| E999       | PR 1        | 101000                                                                          | 004 確認   | 2011/01/ | 23 E999    | def   | ault_purcl  | hase_tyr |
| 其本酒        | <b>容</b> 料」 | 計訂習                                                                             | 彩 請問     | 著 約      |            |       |             |          |
| <b>4 0</b> |             | 22<br>22<br>24<br>24<br>24<br>24<br>24<br>24<br>24<br>24<br>24<br>24<br>24<br>2 |          | 45-011   |            |       |             |          |
| 序號▼        | 狀態          | 來源類                                                                             | 別件號但     | 號 件      | 紀石稱 庫      | 存計量   | 單位 請購數      | 数量       |
| 0010       | 開立          | 非計劃                                                                             | black.   | _shoe 黑翼 | 圭 EA       | 2     | 240.0       | 0000000  |
| 0020       | 開立          | 非計劃                                                                             | white    | shoe 白華  | 主 EA       |       | 200.0       | 0000000  |

4. 新增採購單. 選擇批次新增來源為"請購單", 篩選上述請購單, 按"預覽"鈕

| 請購單號 PR110100000 | 4 • • • • • • • • • • • • • • • • • • • |  |
|------------------|-----------------------------------------|--|
| 請購部門             | ~                                       |  |
| 採購構類別            | ···· ~                                  |  |
| 件號               | ···· ~                                  |  |
| 請購篩選碼            | ~                                       |  |
| 採購篩選碼            | ~                                       |  |
|                  | 「温隆」(清陸)                                |  |

| and the second second s | 🜱 批次業 | 新增-請購單        |    |      |      |            |      |              |            |        |      |
|----------------------------------------------------------------------------------------------------|-------|---------------|----|------|------|------------|------|--------------|------------|--------|------|
|                                                                                                    | 單據篩邊  | <b>当</b> 分合 核 | 價  |      |      |            |      |              |            |        |      |
|                                                                                                    | 4 2 I | 😤 【分批批數       |    |      |      |            |      | 0 3          | 计批核價 ]     | 合倂核價 直 | 直接核價 |
|                                                                                                    | 營運點▼  | 請購單號          | 狀態 | 序號   | 明細狀態 | 件號代號       | 件號名稱 | 請購數量         | 預定交期       | 付款營運點  | 收貨倉庫 |
|                                                                                                    | E999  | PR1101000004  | 確認 | 0010 | 開立   | black_shoe | 黑鞋   | 240.0000000  | 2011/01/23 | E999   | E999 |
|                                                                                                    | E999  | PR1101000004  | 確認 | 0020 | 開立   | white_shoe | 白鞋   | 200.00000000 | 2011/01/23 | E999   | E999 |

分別選擇明細資料,按"直接核價",再按"採購價格表核價執行"取得單價.按確定 後系統自動產生採購單.按確認.

| ↑ 採購単維護 - 1                                              | URF1030 [營運點:E9                                            | 99-E999]                        |                   |                        |                      |
|----------------------------------------------------------|------------------------------------------------------------|---------------------------------|-------------------|------------------------|----------------------|
| 檢視資料瀏覽區                                                  | 資料操作 資料輸出                                                  | 多選動作區 附加工具                      | 區離開區              |                        |                      |
| 4 0 4 / E 1                                              | <b>* 💈 🎬 📚 🗟 Ta</b>                                        |                                 | 🗹 🚺 🗧 🔶 🚺 🚽       | ■■■ 採購音                | 『門連動欄位何              |
| 營運點▽ 營運點名稱                                               | 採購單號 狀態 開                                                  | 開立日期 開立人員 開                     | 第立人員姓名<br>訂單E     | 日期 採購部門 打              | 采購部門名稱               |
| E999 E999                                                | P01101000001 確認 2                                          | 011/01/07 E999 E                | 999 2011/         | 01/07 E999 E           | 3999                 |
|                                                          |                                                            |                                 |                   |                        |                      |
| ▲本資料 付款資料                                                | 料 註記資料 採購                                                  | 資料 未收量查詢                        |                   |                        |                      |
| ▲本資料 付款資料<br>▲本資料 付款資料                                   | 料 註記資料 採購                                                  | 資料 未收量查詢                        |                   |                        |                      |
|                                                          | 料 <b>註記資料</b> 採購<br>預定交期                                   | 資料 未收量查詢<br>採購數量                | 單價                | 採購金額                   | 收貨倉庫                 |
| ▲本資料 付款資料<br>● 0 2 3 5 5 5 5 5 5 5 5 5 5 5 5 5 5 5 5 5 5 | <ul> <li>料 註記資料 採購</li> <li>預定交期<br/>2010/10/01</li> </ul> | 資料 未收量查詢<br>採購數量<br>240.0000000 | 單價<br>50,00000000 | 探購金額<br>12,000.0000000 | <b>收貨倉庫</b><br>0E999 |

5. 新增進貨單. 按"批次新增" 再按"預覽" 取得所有確認的採購單件號. 選擇要進貨的件號, 按"收貨", 輸入收貨數量. 所有收貨件號都處理完畢後, 按 "OK", NEO 會自動為每一個件號產生一張進貨單. 按"入庫"完成每一張進貨單的進貨.

| 🜱 進貨單維       | 頀 - | PURF1070 [ | 營運點:E999   | -E999 | ]    |             |              |                 |
|--------------|-----|------------|------------|-------|------|-------------|--------------|-----------------|
| 檢視 資料澤       | 覽區  | 資料操作       | 資料輸出 動     | 作區    | 多選動作 | 區 附加工具區     | 離開區          |                 |
| « Ö 🖊 1      | 14  | 🎬 🌫 📡      | Th 🔽 🐺 🕇   | 1     |      | sī (🖕 🚺 🏓   | END 🔸 🎯 🐧    | ▲發票依新進貨憑        |
| 進貨單號         | 狀態  | 開立日期       | 件號代號       | 廠商    | 幣別   | 單價          | 收貨數量         | 進貨金額            |
| IR1101000001 | 入庫  | 2011/01/07 | black_shoe | E999  | NTD  | 50.00000000 | 240.00000000 | 12,000.00000000 |
| IR110100002  | 入庫  | 2011/01/07 | white_shoe | E999  | NTD  | 45.00000000 | 200.00000000 | 9,000.00000000  |

6. 檢查庫存.

| 🔺 現有國        | 軍存查詢     | - CORB6203 |                |            |                |
|--------------|----------|------------|----------------|------------|----------------|
| 檢視 資料        | 瀏覽區      | 資料操作 資     | 料輸出 附加工具       | 具區 離開區     | 1              |
| 4 <b>6</b> T | <b>*</b> | 20 1       | . 👍 🛋 🔺 🔻      | 🔟 1st 🗲    |                |
| 件號           | 倉庫       | 庫存計量單位     | 庫存數量           | 預約數量       | 可利用量 ▼         |
| black_shoe   | E999     | EA         | 340.00000000   | 0.00000000 | 340.00000000   |
| white_shoe   | E999     | EA         | 400.00000000   | 0.00000000 | 400.00000000   |
| black_face   | E999     | EA         | 1,000.00000000 | 0.00000000 | 1,000.00000000 |
| white_face   | E999     | EA         | 1,000.00000000 | 0.00000000 | 1,000.00000000 |
| mid_sole     | E999     | EA         | 2,000.00000000 | 0.00000000 | 2,000.00000000 |
| out_sole     | E999     | EA         | 2,000.00000000 | 0.00000000 | 2,000.00000000 |

7. 新增出貨單 按"批次新增"再按"預覽"取得確認銷售訂單的所有可出貨件號,按 "OK", NEO 會自動為所有選擇的件號產生一張出貨單. 按"確認",再按"預約".

| 1     | 出貨單維護 -    | DISF1070  | [營運主體       | : E999-E  | 999]   |              |           |                |
|-------|------------|-----------|-------------|-----------|--------|--------------|-----------|----------------|
| 檢視    | 資料瀏覽區      | 資料操作      | 資料輸出        | 動作區       | 多選動作區  | 附加工具區        | 離開區       |                |
| ≪ €   | 4/1        | 1 🗮 🌫     |             | 5 👍 🔼     |        | 157 🗲 1      |           | 7 🖓 🕵 🕵 🕅      |
| 出貨單   | L號         | 狀態        | 開立日期        | 1   交易    | 日期     | 付款客戶         | 幣別        | 計價金額           |
| SD110 | 1000001    | 開立        | 2011/01     | /07 2011  | /01/07 | E999         | NTD       | 61,500.0000000 |
| •     |            |           |             |           |        |              | )         |                |
| 基本    | 資料 訂單資     | 資料 註記     | 資料 出貨       | 資料        | 庫存交易歴和 | 星查詢 銷貨       | 退回折譲查詢    |                |
|       | 2 1 1      |           |             |           |        |              |           |                |
| 序號、   | 1 銷售訂單號    | 件號        | 預定交換        | 朝 出貨      | 倉庫出貨數  | 量 單價         | 計價金額      |                |
| 0010  | S011010000 | 01black_s | hoe 2010/10 | 0703 E999 | 300.00 | 000000 100.0 | 0 30,000. |                |
| 0020  | S011010000 | 01white_s | hoe 2010/10 | )/03 E999 | 350.00 | 000000 90.0  | 0 31,500. |                |

8. 檢查庫存.

| 🔺 現有盧      | 存查詢  | - CORB6203 |                |              |                |
|------------|------|------------|----------------|--------------|----------------|
| 檢視 資料      | 瀏覽區  | 資料操作 資     | 料輸出 附加工具       | 具區 離開區       |                |
| 4 O T      | 1    | 📚 🔽 🕅 🕽    | . 👍 🛣 🔺 🔻      | 🔟 🖅 生        |                |
| 件號         | 倉庫   | 庫存計量單位     | 庫存數量▼ ┃        | 預約數量         | 可利用量           |
| black_shoe | E999 | EA         | 340.00000000   | 300.00000000 | 40.00000000    |
| white_shoe | E999 | EA         | 400.00000000   | 350.00000000 | 50.00000000    |
| black_face | E999 | EA         | 1,000.00000000 | 0.00000000   | 1,000.00000000 |
| white_face | E999 | EA         | 1,000.00000000 | 0.00000000   | 1,000.00000000 |
| mid_sole   | E999 | EA         | 2,000.00000000 | 0.00000000   | 2,000.00000000 |
| out_sole   | E999 | EA         | 2,000.00000000 | 0.00000000   | 2,000.00000000 |

9. 按出貨單的"出庫"鈕, 然後檢查庫存.

| 🜱 現有庫      | 存查詢      | - CORB6203 |                |            |                |
|------------|----------|------------|----------------|------------|----------------|
| 檢視 資料      | 瀏覽區      | 資料操作 資     | 料輸出 附加工        | 具區 離開區     |                |
| 4 0 T      | <b>*</b> | 📚 🔽 🕅 🍡    | , Te 🛣 🔺 🔻     | 🗶 💽 💽      |                |
| 件號         | 倉庫       | 庫存計量單位     | 庫存數量▼          | 預約數量       | 可利用量           |
| black_shoe | E999     | EA         | 40.00000000    | 0.00000000 | 40.0000000     |
| white_shoe | E999     | EA         | 50.0000000     | 0.00000000 | 50.0000000     |
| black_face | E999     | EA         | 1,000.00000000 | 0.00000000 | 1,000.00000000 |
| white_face | E999     | EA         | 1,000.00000000 | 0.00000000 | 1,000.00000000 |
| mid_sole   | E999     | EA         | 2,000.00000000 | 0.00000000 | 2,000.00000000 |
| out_sole   | E999     | EA         | 2,000.00000000 | 0.00000000 | 2,000.00000000 |